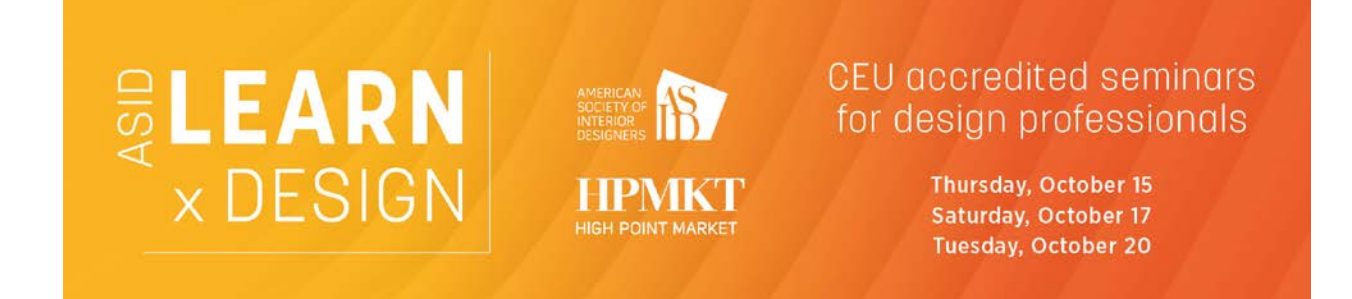

# **Registration Process**

Complete one registration to attend all three live webinars and gain access to post-event recordings.

## Step-by-Step Guide

**Step One**: Log in (using your ASID Academy or asid.org username and password) **or** create a New Account. Skip to **Step Six** if you are already logged in.

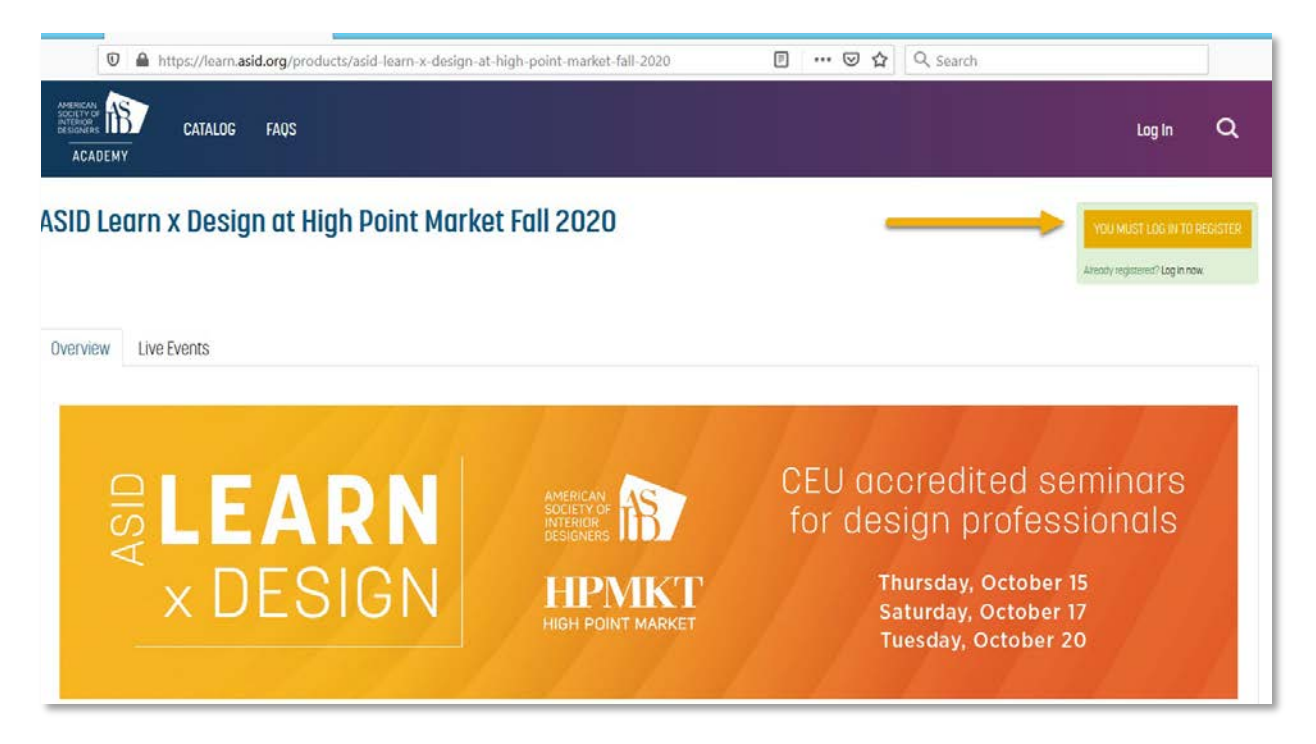

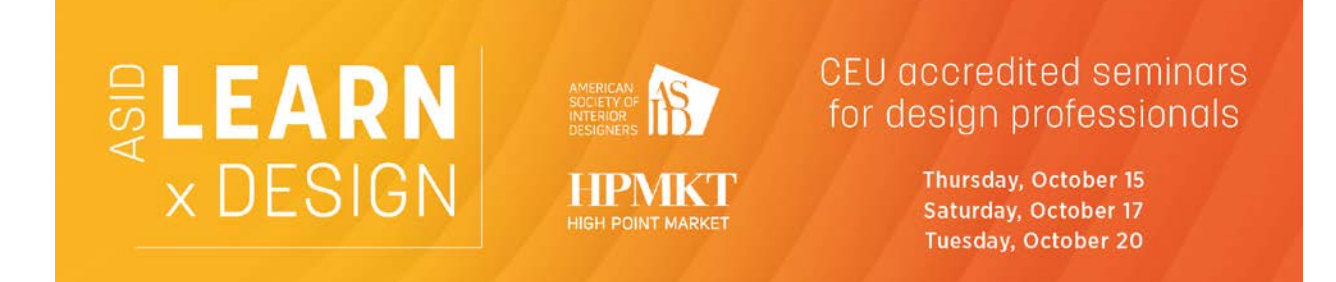

**Step Two**: Click on Forgot Your Password if needed. Contact ASID Customer Service (<u>membership@asid.org</u>) if you need assistance.

| ASID Academy                                       |
|----------------------------------------------------|
|                                                    |
| Username Password                                  |
| Login                                              |
| Forgot Your Password?<br>New Customer Registration |

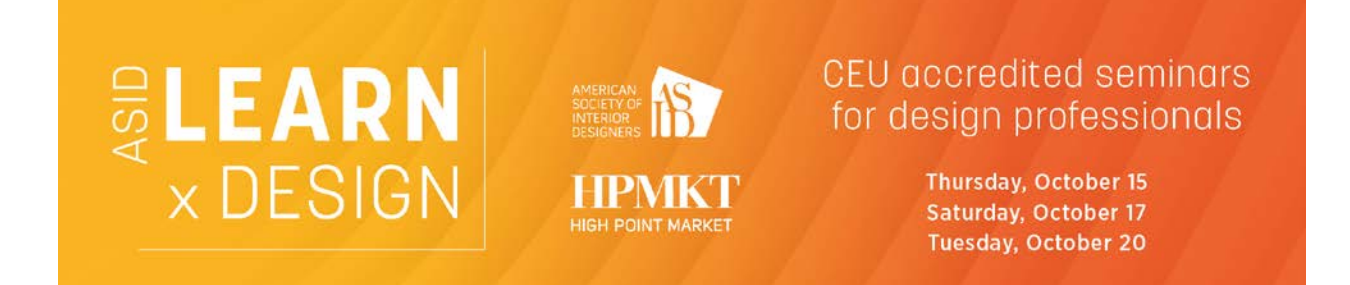

**Step Four**: If you don't already have an ASID Username and Password, select **New Customer Registration**.

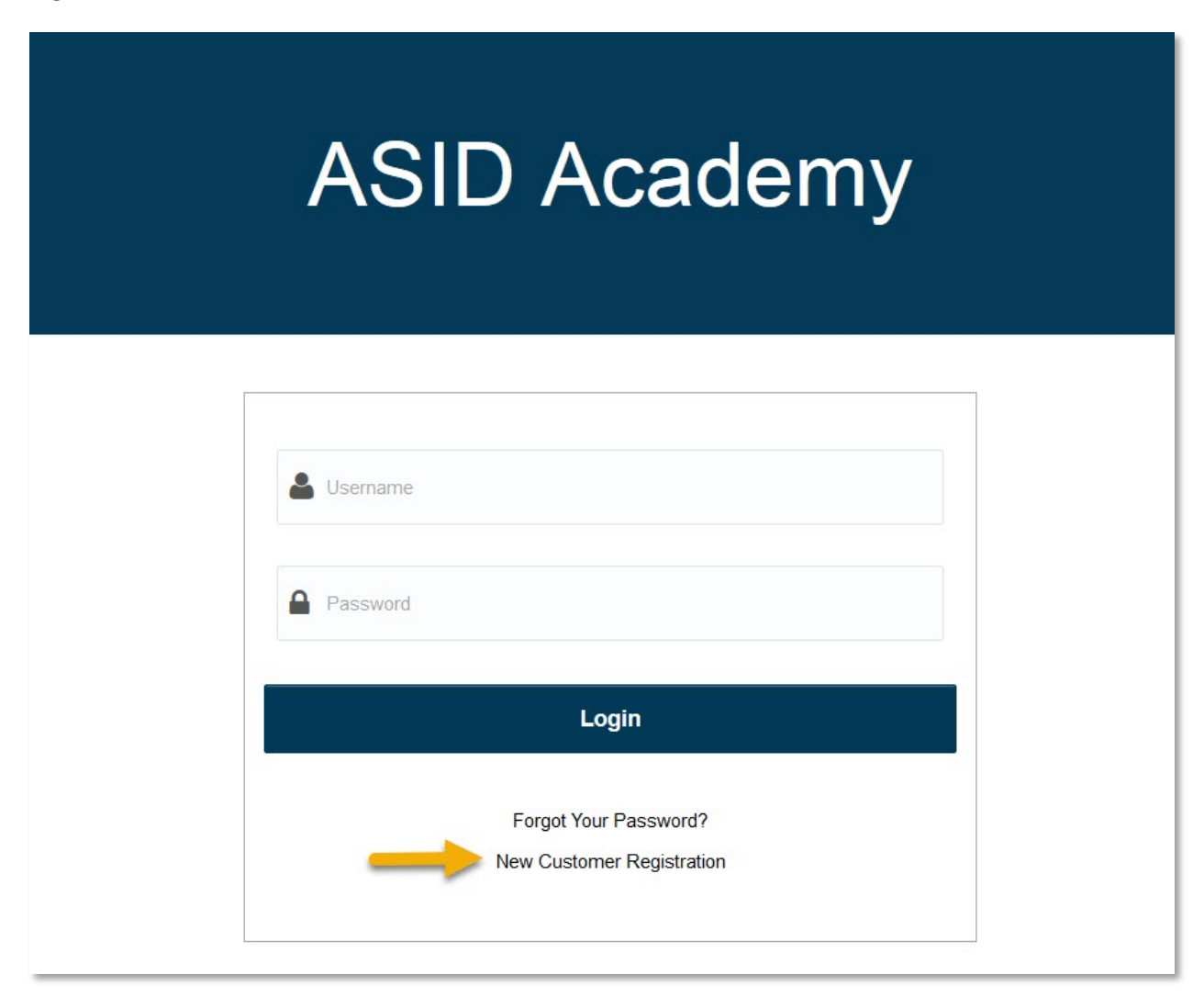

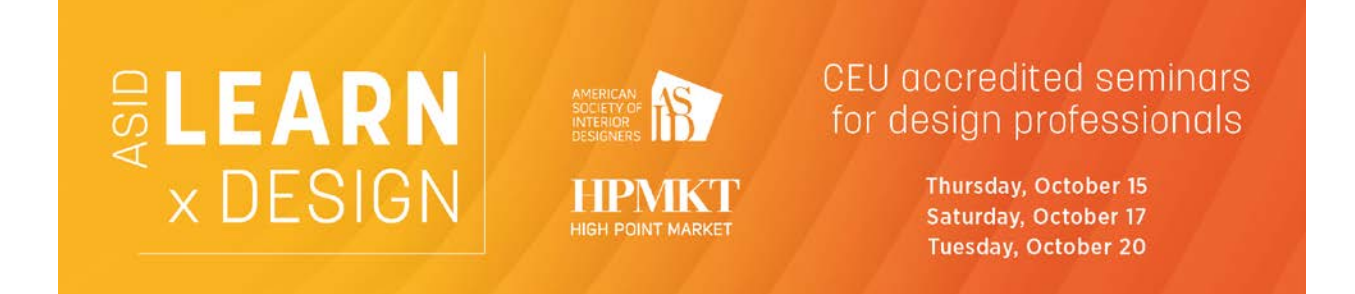

Step Five: Make sure you complete all the required fields (red asterisk):

|                         | ASID Ac | ademy |  |
|-------------------------|---------|-------|--|
|                         |         |       |  |
|                         |         |       |  |
| Prefix                  |         |       |  |
| Select One              |         |       |  |
| First Name*             |         |       |  |
|                         |         |       |  |
| Middle Name             |         |       |  |
|                         |         |       |  |
| Last Name"              |         |       |  |
|                         |         |       |  |
| Additional Appellations |         |       |  |
|                         |         |       |  |
| Email Type?"            |         |       |  |
| Select an Email Type    |         |       |  |
|                         |         |       |  |

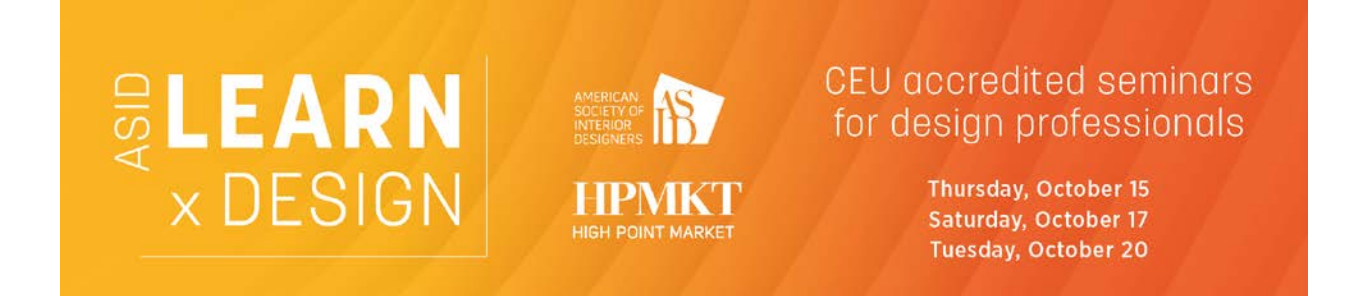

**Step Six**: Once you are logged in, the button in the top right corner should say REGISTER (green):

| SID Learn x Design at High Point Market Fall 2020                                                         |                                 | GISTER (FREE!) |
|----------------------------------------------------------------------------------------------------|---------------------------------|----------------|
| Iverview Live Events                                                                                      |                                 |                |
| In Conversation: Kerrie Kelly on Designing an Agile and Thriving Busines                                  | S                               |                |
| ■ Contains 1 Component(s) ■ Includes a Live Web Event on 10/15/2020 at 12:00 PM (EDT)                     |                                 |                |
| OVERVIEW SPEAKER(S)                                                                                       |                                 |                |
| Listen in to learn how to run an agile business, adapting to changing conditions while deepening relation | nships and taking on new roles. |                |
| ONLY AVAILABLE AS PART OF A PACKAGE MORE INFORMATION                                                      |                                 |                |
| Can We Talk? Navigating Difficult Client Conversations                                                    |                                 |                |
| Contains 1 Component(s) Includes a Live Web Event on 10/17/2020 at 12:00 PM (EDT)                         |                                 |                |
| OVERVIEW SPEAKER(S)                                                                                       |                                 |                |
| Learn tips from experienced pros to help you master the hard conversations with clients.                  |                                 |                |
|                                                                                                    |                                 |                |

**Note**: Registration is only available as a package, which will automatically sign you up for all three webinars with access to the post-event recordings.

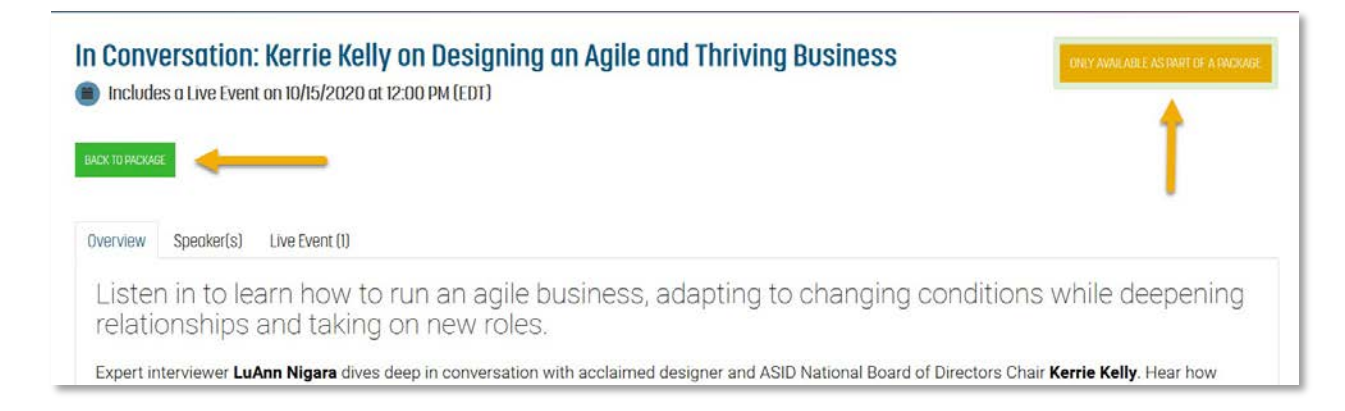

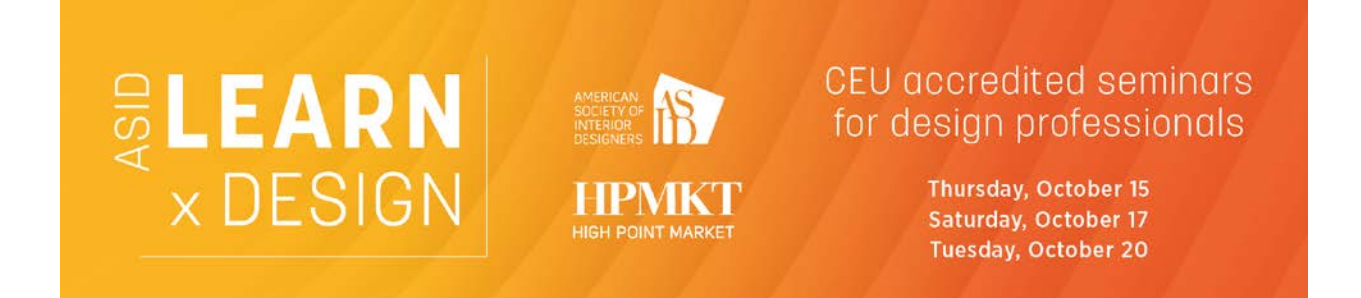

Step Seven: Click on the REGISTER button to check out and complete your registration.

| ASID Acade                                                                    | my                   |          |   |
|-------------------------------------------------------------------------------|----------------------|----------|---|
| Click the Checkout button when you are ready to com<br>Shopping Cart Contents | plete this purchase. |          |   |
| Item Description                                                              | Quantity             | Subtotal |   |
| ASID Learn x Design at High Point Market Fall 2020                            | 1                    | \$0.00   | 0 |
| Continue Shopping                                                             | Total to Pay Now     | \$0.00   |   |

Step Eight: Scroll down to the bottom to Confirm Order.

| Item Description                  |                         |                   | Quantity         | Subtotal |   |
|-----------------------------------|-------------------------|-------------------|------------------|----------|---|
| ASID Learn x Design at High Point | Market Fall 2020        |                   | 1                | \$0.00   | Ô |
|                                   |                         | Continue Shopping | Total to Pay Now | \$0.00   |   |
| Optional Donations                |                         |                   |                  |          |   |
| Please consider making a gift t   | to the following funds. |                   |                  |          |   |
| Fund                              | Amount (in US Dollars)  |                   |                  |          |   |
| Advocate by Design (AxD) Fund     |                         |                   |                  |          |   |
| General Foundation                |                         |                   |                  |          |   |
| Add to Cart                       |                         |                   |                  |          |   |
|                                   |                         |                   |                  |          |   |
| Confirm Order                     |                         |                   |                  |          |   |
| Confirm Order                     |                         |                   |                  |          |   |

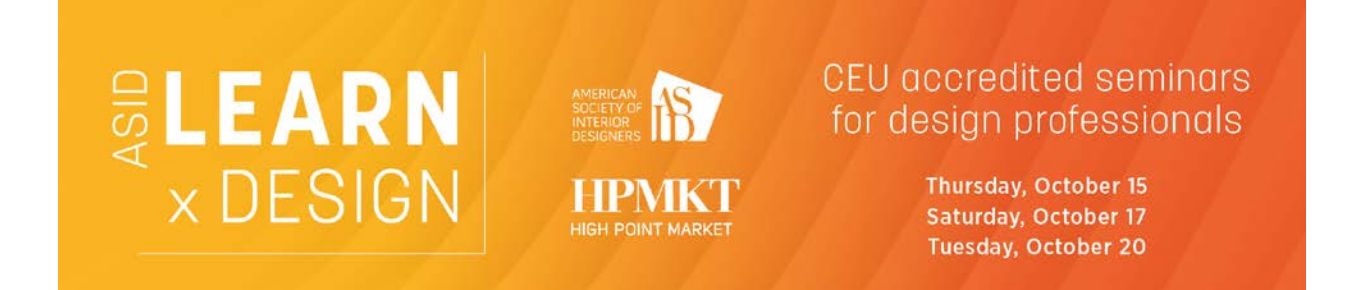

Step Nine: Click on View Courses from your receipt page to view your DASHBOARD.

|                                                                                                    | ASID                             | Acad                  | demy                        |
|----------------------------------------------------------------------------------------------------|----------------------------------|-----------------------|-----------------------------|
| rint invoice                                                                                        | Vie                              | w Courses             | <b></b>                     |
| Contact Information                                                                                 |                                  | Invoice               | Information                 |
| ID: 1955593<br>Minnie Mouse (Test Acct)<br>1152 15th St NW<br>Ste 910<br>Washinaton, DC: 20005-1798 |                                  | Statemen<br>Invoice D | t# 152082<br>ate 10/06/2020 |
| Invoice Items                                                                                       |                                  |                       |                             |
| Description                                                                                         | Unit Cost                        | Quantity              | Price                       |
| ASID Learn x Design at High Point Market Fall 2020                                                  | \$0.00                           | 1                     | \$0.00                      |
| Ship To: Minnie Mouse (Test Acct)   1152 15th St NW   Ste 910                                       | Washington, DC 20005- (ID: 19555 | 93)                   |                             |
|                                                                                                    | Subtotal                         |                       | \$0.00                      |
|                                                                                                    | Shipping                         |                       | \$0.00                      |
|                                                                                                    | Sales Tax                        |                       | \$0.00                      |

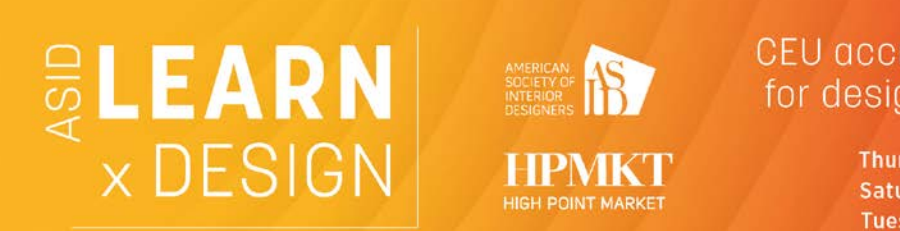

# CEU accredited seminars for design professionals

Thursday, October 15 Saturday, October 17 Tuesday, October 20

**Step Ten**: From your DASHBOARD, click on the Upcoming Live Event buttons to join the webinar(s) at the appointed time, or to add to your calendar in advance.

### **Upcoming Live Events**

| In Conversation: Kerrie Kelly on Designing an Agile and Thriving Business<br>Contains I Component(s) Includes a Live Web Event on 10/15/2020 at 12:00 PM (EDT))<br>Required components before completion: Includes a Live Web Event on 10/15/2020 at 12:00 PM (EDT))<br>Required components before completion: Includes a Live Web Event on 10/15/2020 at 12:00 PM (EDT))<br>Usten in to learn how to run an agile business, adapting to changing conditions while deepening relationships and taking on new roles.                                                                                                    | ✓ Hide |
|----------------------------------------------------------------------------------------------------|--------|
| Can We Talk? Navigating Difficult Client Conversations                                                                                                    | ♥ Hide |
| Woo to Close<br>Contains I Component(s) in Includes a Live Web Event on 10/20/2020 at 12:00 PM (EDT) C Re-send Receipt in Event starts 14 days from now (10/20/2020 at 12:00 PM (EDT))<br>* Required components before completion: 1 • commission of the components before completion: 1 • commission of the components before completion: 1 • completion: 1 • com | ♥ Hide |

| Conversation: Kerrie Kelly on D<br>Includes a Live Event on 10/15/2020 at 12:00 PM                                                                                     | esigning an Agile and Thriving Business<br>((EDT) | 🗸 You are registr                                                   |
|----------------------------------------------------------------------------------------------------|---------------------------------------------------|---------------------------------------------------------------------|
| Verview Speaker(s) Live Event (1) Kev: Complete Next Z Failed Complete                                                                                                 | C Locked                                          |                                                                     |
| In Conversation: Kerrie Kelly on D<br>10/15/2020 at 12:00 PM (EDT)   60 minutes<br>Click on the button to the right for the G<br>or to add to your calendar in advance | esigning an Agile and Thriving Business           | © Live event not started. Early login 30 minutes before event time. |
| or to add to your catchaar in advance.                                                                                                    |                                                   | ADD TO CALENDAR                                                     |

Still need help?

#### **ASID Customer Service:**

E-mail: membership@asid.org | Phone: (202) 546-3480